## How to Apply For the PG Admission 2024

<u>PG admissions have commenced for the year 2024. This</u> <u>document will guide you through the process of application in PG</u> <u>courses at Bankura University.</u>

**Step 1** You need to open the link. When the webpage appears, find the Admission Link. Click on it to go to the registration form.

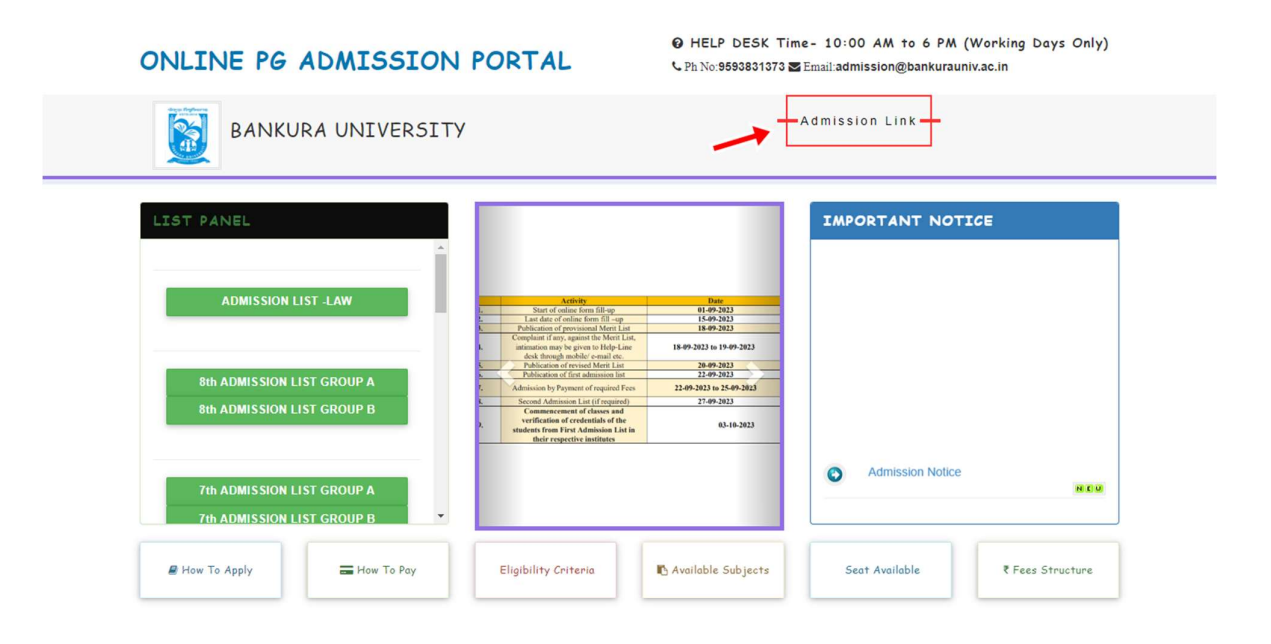

© 2023 Online Admission Portal | Designed by : EBest Solutions Private Limited

**Step 2** Next, press the "Registration" button. When you do this, a registration form will appear on your screen.

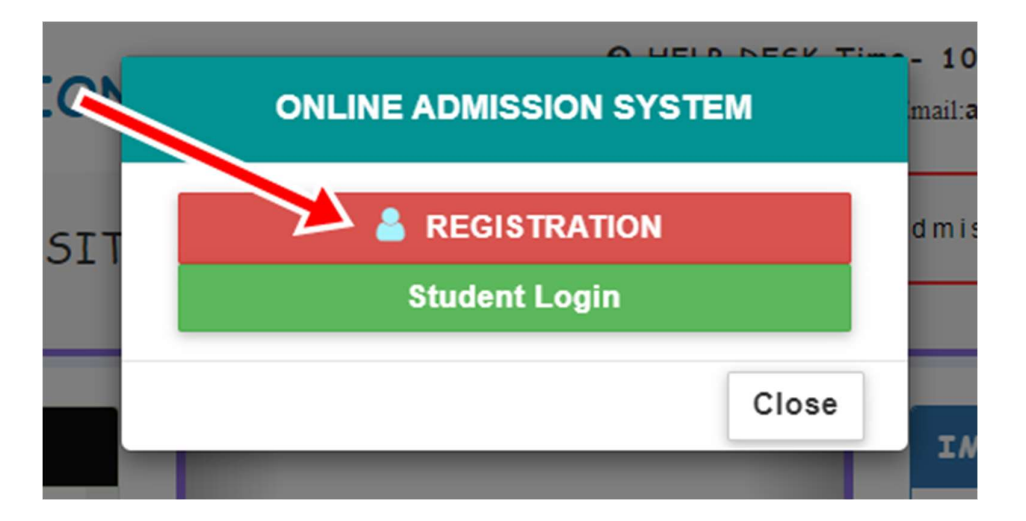

**Step 3** You have to complete all the necessary information in the Registration form. Remember, the fields with asterisks are important and must be filled out for your registration to be successful.

|     | A LEID NECK T                                                                | - 10    |
|-----|------------------------------------------------------------------------------|---------|
| 10  | STUDENT REGISTRATION                                                         | mail:3  |
| SIT | Please provide your details<br>* All FIELDS ARE MANDATORY                    | d m i s |
|     |                                                                              | IN      |
|     | Only put your own Mob No.  * Only put your own Mail ID.  * Date Of Birth.  * |         |
| C   | Register                                                                     | nited.  |

**Step 4** After completing the registration, you will receive your Application Number and Password. Make sure to write them down because you will need them when you log in later. Click "Ok" to continue with the login process.

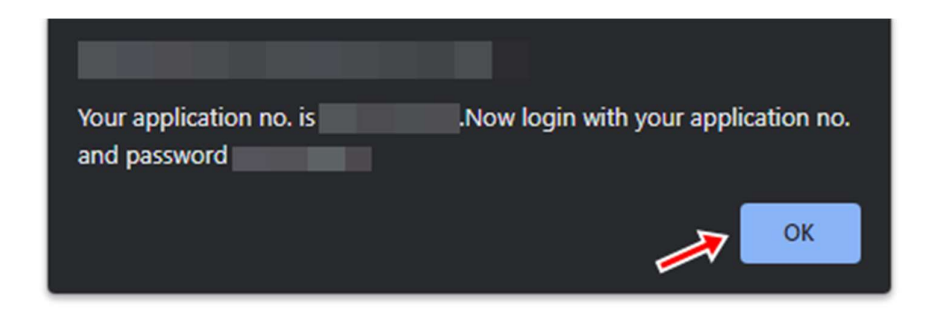

**Step 5** You can use the Application Number and Password you received to log in now. Simply enter your credentials and click on the "Login" button.

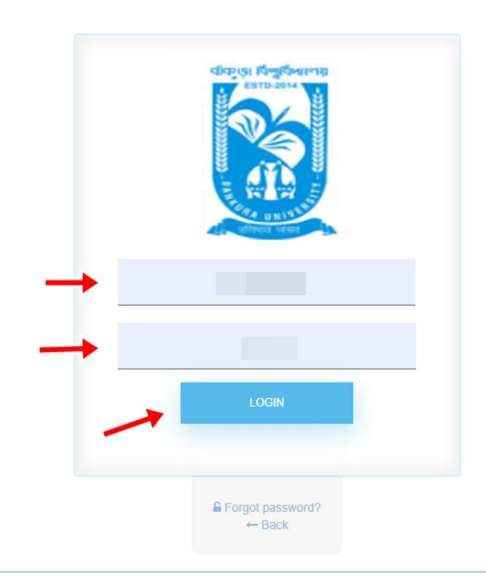

**Step 6** After you've logged in, there's a form you need to complete for PG admission. On that form, make sure you enter all your information about academic, personal, and contact details. Don't forget the really important parts marked with an asterix. When you're all done,

remember to click the Save & Preview button.

| -                                         |                                                                                                    |            |                                                                                                  |                                                                                                    |            |                                                                                                    |                                                                           |                                                                                                   |                                                                                                    |                                           |
|-------------------------------------------|----------------------------------------------------------------------------------------------------|------------|--------------------------------------------------------------------------------------------------|----------------------------------------------------------------------------------------------------|------------|----------------------------------------------------------------------------------------------------|---------------------------------------------------------------------------|---------------------------------------------------------------------------------------------------|----------------------------------------------------------------------------------------------------|-------------------------------------------|
|                                           | ACADEMIC DETAILS                                                                                                    |            |                                                                                                  |                                                                                                    |            |                                                                                                    |                                                                           |                                                                                                   |                                                                                                    |                                           |
| GR                                        |                                                                                                    | and a d    | Name of the                                                                                      | College Legt Atter                                                                                            | ada ad     | Wass of Day                                                                                                    | anian Conduction (Man                                                     |                                                                                                   |                                                                                                    | Tech                                      |
| -                                         | Select                                                                                                    | ~ ·        | Name of the                                                                                      | Conege Last Atter                                                                                             | Ided       | Tear or Pas                                                                                                    | ssing Graduation (Hon                                                     | IS)/LL.D/                                                                                         | LL.D(HUIS)/BE/E                                                                                                    | s. lecit.                                 |
| Reg                                       | gistration No. :                                                                                                    |            |                                                                                                  | *Registration Ye                                                                                              | ar. :      |                                                                                                    |                                                                           |                                                                                                   |                                                                                                    |                                           |
|                                           |                                                                                                    |            |                                                                                                  |                                                                                                    |            |                                                                                                    |                                                                           |                                                                                                   |                                                                                                    |                                           |
| м                                         | ARKS OBTAINED                                                                                                    | IN PRE     | VIOUS                                                                                            | XAMINATI                                                                                                    | ON5        |                                                                                                    |                                                                           |                                                                                                   |                                                                                                    |                                           |
|                                           | Qualifying                                                                                                    |            | s                                                                                                | Subject (Only space                                                                                           | e .        |                                                                                                    |                                                                           |                                                                                                   |                                                                                                    |                                           |
| SL#                                       | Examination Name                                                                                                    | Year       | is                                                                                               | s allowed)                                                                                                    | Full       | Marks                                                                                                    | Marks Obtained                                                            | Perc                                                                                              | centage(%)                                                                                                    | RegNo                                     |
| 1                                         | -Choose 10th Boar 👻                                                                                                    |            |                                                                                                  |                                                                                                    |            |                                                                                                    |                                                                           |                                                                                                   |                                                                                                    |                                           |
| 2                                         | -Choose 10+2 Boa 🗸                                                                                                    |            |                                                                                                  |                                                                                                    |            |                                                                                                    |                                                                           |                                                                                                   |                                                                                                    |                                           |
| 3                                         | -Choose UG Cours 🗸                                                                                                    | 2003       | ~                                                                                                |                                                                                                    |            |                                                                                                    |                                                                           |                                                                                                   |                                                                                                    |                                           |
|                                           |                                                                                                    |            |                                                                                                  |                                                                                                    |            |                                                                                                    |                                                                           |                                                                                                   |                                                                                                    |                                           |
| -                                         | *Applicants Full Name :<br>VDVFB AZTBBX0TCH FEF<br>Guardian's Name:                                                                                                    | RGGGT      | *Date of B<br>2023-08-<br>Relation V                                                             | i <b>rth:</b><br>-11<br>Vith Guardian                                                                         |            | "Father's Na<br>Guardian's                                                                                                    | ame:<br>Mobile:                                                           |                                                                                                   | Mother's Name:                                                                                                    | . INCOME:                                 |
| -                                         | *Applicants Full Name :<br>VDVFB AZTBBX0TCH FEF<br>Guardian's Name:                                                                                                    | RGGGT      | *Date of B<br>2023-08<br>Relation V                                                              | iirth:<br>-11<br>Vith Guardian                                                                                |            | *Father's Na<br>Guardian's                                                                                                    | ame:<br>Mobile:                                                           |                                                                                                   | 'Mother's Name:<br>'FAMILY ANNUAL<br>{Select]                                                                                                    | . INCOME:                                 |
| -                                         | *Applicants Full Name :<br>VDVFB AZTBBX0TCH FEF<br>Guardian's Name:<br>*NATIONALITY:                                                                                                    | RGGGT      | *Date of B<br>2023-08<br>Relation V<br>*RELIGIOI                                                 | irth:<br>-11<br>Vith Guardian<br>N:                                                                           |            | 'Father's Na<br>Guardian's                                                                                                    | ame:<br>Mobile:                                                           |                                                                                                   | Mother's Name:<br>FAMILY ANNUAL<br>{Select]<br>CASTE/CATEGO                                                                                                    | INCOME:<br>V                              |
| -                                         | *Applicants Full Name :<br>VDVFB AZTBBX0TCH FEF<br>Guardian's Name:<br>*NATIONALITY:<br>INDIAN                                                                                                    | RGGGT      | *Date of B<br>2023-08<br>Relation V<br>*RELIGIOI<br>{Select                                      | irth:<br>-11<br>Vith Guardian<br>N:<br>t]                                                                     | ~          | *Father's Na<br>Guardian's<br>*GENDER:<br>[Select]-                                                                                                 | ame:<br>Mobile:                                                           |                                                                                                   | Mother's Name:<br>FAMILY ANNUAL<br>[Select]<br>[Select]<br>[Select]<br>EATUERS OCCUM                                                                                                    | . INCOME:                                 |
|                                           | *Applicants Full Name :<br>VDVFB AZTBBX0TCH FEF<br>Guardian's Name:<br>NATIONALITY:<br>INDIAN<br>*DIFFERENTLY ABLED(DA)<br>NO                                                                                                    | RGGGT      | *Date of B<br>2023-08-<br>Relation V<br>*RELIGIOI<br>{Select<br>{Select                          | lirth:<br>-11<br>Vith Guardian<br>N:<br>I]<br>SROUP:<br>I]                                                    | ~          | *Father's Na<br>Guardian's<br>*GENDER:<br>[Select]-<br>*MARITAL S<br>SINGLE                                                                         | ame:<br>Mobile:<br><br>STATUS(CANDIDATE):                                 |                                                                                                   | Mother's Name:<br>[Select]<br>[Select]<br>[Select]<br>FATHER'S OCCUI<br>[Select]                                                                                                    | INCOME:<br>RY:<br>PATION:                 |
|                                           | *Applicants Full Name :<br>VDVFB AZTBBX0TCH FEF<br>Guardian's Name:<br>*NATIONALITY:<br>INDIAN<br>*DIFFERENTLY ABLED(DA)<br>NO<br>MOTHER'S OCCUPATION:                                                                                                    | RGGGT<br>V | *Date of B<br>2023-08<br>Relation V<br>*RELIGIOI<br>-{Select<br>*BLOOD C<br>-{Select             | lirth:<br>-11<br>Vith Guardian<br>N:<br><br><br><br>BROUP:<br>                                                | ~          | *Father's Na<br>Guardian's<br>*GENDER:<br>[Select]-<br>*MARITAL S<br>SINGLE                                                                         | Mobile:<br>                                                               |                                                                                                   | Mother's Name:<br>FAMILY ANNUAL<br>[Select]<br>'CASTE/CATEGO<br>[Select]<br>FATHER'S OCCUI<br>[Select]                                                                                                    | INCOME:<br>V<br>IRY:<br>V<br>PATION:<br>V |
| -                                         | *Applicants Full Name :<br>VDVFB AZTBBX0TCH FEF<br>Guardian's Name:<br>NATIONALITY:<br>INDIAN<br>*DIFFERENTLY ABLED(DA)<br>NO<br>MOTHER'S OCCUPATION:<br>-[Select]                                                                                                    | RGGGT      | *Date of B<br>2023-08-<br>Relation V<br>*RELIGIOI<br>-{Select<br>*BLOOD C<br>-{Select            | irth:<br>-11<br>Vith Guardian<br>N:<br>I]<br>BROUP:<br>I]                                                     | ~          | "Father's Ni<br>Guardian's<br>"GENDER:<br>"GENDER:<br>"MARITAL S<br>SINGLE                                                                          | ame:<br>Mobile:<br><br>STATUS(CANDIDATE):                                 |                                                                                                   | Mother's Name:<br>[Select]<br>[Select]<br>[Select]<br>FATHER'S OCCUI<br>[Select]                                                                                                    | . INCOME:<br>RY:<br>PATION:<br>V          |
|                                           | *Applicants Full Name :<br>VDVFB AZTBBX0TCH FEF<br>Guardian's Name:<br>*NATIONALITY:<br>INDIAN<br>*DIFFERENTLY ABLED(DA)<br>NO<br>MOTHER'S OCCUPATION:<br>[Select]                                                                                                    | RGGGT      | *Date of B<br>2023-08<br>Relation V<br>*RELIGIOI<br>{Selecc                                      | lirth:<br>-11<br>Vith Guardian<br>N:<br>I]<br>I]                                                              | ~          | *Father's N:<br>Guardian's<br>*GENDER:<br>-{Select]-<br>*MARITAL S<br>SINGLE                                                                        | ame:<br>Mobile:<br><br>STATUS(CANDIDATE):                                 |                                                                                                   | Mother's Name:<br>FAMILY ANNUAL<br>{Select}<br>'CASTE/CATEGO<br>{Select}<br>FATHER'S OCCUI<br>{Select}                                                                                                    | INCOME:<br>V<br>IRY:<br>V<br>PATION:<br>V |
|                                           | *Applicants Full Name :<br>VDVFB AZTBBX0TCH FEF<br>Guardian's Name:<br>(INDIAN<br>*DIFFERENTLY ABLED(DA)<br>NO<br>MOTHER'S OCCUPATION:<br>-{Select}-                                                                                                    | RGGGT      | *Date of B<br>2023-08<br>Relation V<br>*RELIGIOI<br>-{Selec<br>*BLOOD C<br>-{Selec               | lirth:<br>-11<br>Vith Guardian<br>N:<br>                                                                      | ~<br>~     | *Father's Ni<br>Guardian's<br>*GENDER:<br>[Select]-<br>*MARITAL S<br>SINGLE                                                                         | ame:<br>Mobile:<br><br>STATUS(CANDIDATE):                                 |                                                                                                   | Mother's Name:<br>FAMILY ANNUAL<br>{Select}<br>'CA STE/CATEGO<br>{Select}<br>FATHER'S OCCUI<br>{Select}                                                                                                    | INCOME:                                   |
| •                                         | *Applicants Full Name :<br>VDVFB AZTBBX0TCH FEF<br>Guardian's Name:<br>NATIONALITY:<br>INDIAN<br>*DIFFERENTLY ABLED(DA)<br>NO<br>MOTHER'S OCCUPATION:<br>-[Select]<br>CONTACT DETAILS                                                                                                    | RGGGT      | *Date of B<br>2023-08-<br>Relation V<br>*RELIGIOI<br>-{Select<br>*BLOOD C<br>{Select             | irth:<br>-11<br>Vith Guardian<br>N:<br>                                                                       | <b>v</b>   | *Father's Ni<br>Guardian's<br>*GENDER:<br>{Select]-<br>*MARITAL S<br>SINGLE                                                                         | ame:<br>Mobile:<br><br>STATUS(CANDIDATE):                                 |                                                                                                   | Mother's Name:<br>-FAMILY ANNUAL<br>{Select}<br>'CA STE/CATEGO<br>{Select}<br>FATHER'S OCCUI<br>{Select}                                                                                                    | INCOME:                                   |
| •<br>•<br>•<br>•<br>•<br>•<br>•<br>•      | *Applicants Full Name :<br>VDVFB AZTBBX0TCH FEF<br>Guardian's Name:<br>(INDIAN<br>*DIFFERENTLY ABLED(DA)<br>NO<br>MOTHER'S OCCUPATION:<br>-{Select}-<br>CONTACT DETAILS<br>bile No:<br>96312415                                                                                                    | RGGGT      | *Date of B<br>2023-08<br>Relation V<br>*RELIGIOI<br>{Selec<br>*BLOOD C<br>{Selec                 | lirth:<br>-11<br>Vith Guardian<br>I]<br>3ROUP:<br>I]                                                          | · · ·      | *Father's N:<br>Guardian's<br>"GENDER:<br>-{Select]-<br>*MARITAL S<br>SINGLE                                                                        | ame:<br>Mobile:<br>                                                       | ↓ (<br> <br> <br> <br> <br> <br> <br> <br> <br> <br> <br> <br> <br> <br> <br> <br> <br> <br> <br> | Mother's Name:<br>FAMILY ANNUAL<br>[Select]<br>'CASTE/CATEGO<br>[Select]<br>FATHER'S OCCUI<br>[Select]                                                                                                    | INCOME:                                   |
| • Mot<br>62'<br>Pe                        | *Applicants Full Name :<br>VDVFB AZTBBXOTCH FEF<br>Guardian's Name:<br>NATIONALITY:<br>INDIAN<br>*DIFFERENTLY ABLED(DA)<br>NO<br>MOTHER'S OCCUPATION:<br>[Select]<br>CONTACT DETAILS<br>bile No:<br>96312415                                                                                                    | RGGGT      | *Date of B<br>2023-08<br>Relation V<br>-{Select<br>*BLOOD C<br>-{Select                          | Irith:<br>-11<br>Vith Guardian<br>N:<br>I]<br>SROUP:<br>I]                                                    | ><br>>     | *Father's N:<br>Guardian's<br>GENDER:<br>[Select]-<br>*MARITAL S<br>SINGLE                                                                          | ame:<br>Mobile:<br><br>STATUS(CANDIDATE):<br><br>C3.com                   | → (<br>,<br>,<br>,<br>,<br>,<br>,<br>,                                                            | Mother's Name:<br>FAMILY ANNUAL<br>{Select}<br>CASTE/CATEGO<br>{Select}<br>FATHER'S OCCUI<br>{Select}                                                                                                    | INCOME:                                   |
| Mot 62                                    | *Applicants Full Name :<br>VDVFB AZTBBX0TCH FEF<br>Guardian's Name:<br>NATIONALITY:<br>INDIAN<br>*DIFFERENTLY ABLED(DA)<br>NO<br>MOTHER'S OCCUPATION:<br>[Select]<br>CONTACT DETAILS<br>bile No:<br>96312415<br>birmanent Address Details<br>press Line 1:                                                                                                    | RGGGT      | *Date of B<br>2023-08<br>Relation V<br>*RELIGIOI<br>-{Selec<br>*BLOOD C<br>-{Selec               | irth:<br>-11<br>Vith Guardian<br>I]<br>I]                                                                     | · · ·      | "Father's Ni<br>Guardian's<br>"GENDER:<br>[Select]-<br>"MARITAL S<br>SINGLE<br>\$170<br>\$170<br>\$170<br>\$170<br>\$170<br>\$170<br>\$170<br>\$170 | ame:<br>Mobile:<br>STATUS(CANDIDATE):                                     | · · · · · · · · · · · · · · · · · · ·                                                             | Mother's Name:<br>FAMILY ANNUAL<br>[Select]<br>'CA STE/CATEGO<br>[Select]<br>FATHER'S OCCUI<br>[Select]                                                                                                    | INCOME:                                   |
| Mot                                       | *Applicants Full Name :<br>VDVFB AZTBBXOTCH FEF<br>Guardian's Name:<br>NATIONALITY:<br>INDIAN<br>*DIFFERENTLY ABLED(DA)<br>NO<br>MOTHER'S OCCUPATION:<br>-{Select]<br>CONTACT DETAILS<br>bile No:<br>96312415<br>bile No:<br>96312415<br>bile no:<br>96312415                                                                                                    | R66GT      | *Date of B<br>2023-08<br>Relation V<br>*RELIGIOI<br>-{Selecc<br>*BLOOD C<br>-{Selecc             | irth:<br>-11<br>Vith Guardian<br>I]<br>I]<br>I]                                                               |            | *Father's Ni<br>Guardian's<br>Guardian's<br>*GENDER:<br>[Select]-<br>*MARITAL S<br>SINGLE                                                           | ame:<br>Mobile:<br><br>STATUS(CANDIDATE):<br><br>c3.com                   |                                                                                                   | Mother's Name:<br>FAMILY ANNUAL<br>[Select]<br>(CASTE/CATEGO<br>[Select]<br>FATHER'S OCCUI<br>[Select]                                                                                                    | INCOME:                                   |
| Mot<br>62 <sup>°</sup>                    | *Applicants Full Name :<br>VDVFB AZTBBXOTCH FEF<br>Guardian's Name:<br>[<br>INDIAN<br>*DIFFERENTLY ABLED(DA)<br>NO<br>MOTHER'S OCCUPATION:<br>-[Select]<br>CONTACT DETAILS<br>Dile NO:<br>96312415<br>ermanent Address Details<br>tress Line 1:<br>:ity Name:                                                                                                    | RGGGT      | *Date of B<br>2023-08<br>*RELIGIOI<br>-{Select<br>*BLOOD C<br>-{Select                           | lirth:<br>-11<br>Vith Guardian<br>N:<br>                                                                      | ×          | *Father's Ni<br>Guardian's<br>Guardian's<br>"GENDER:<br>[Select]<br>*MARITAL S<br>SINGLE<br>\$INGLE                                                 | ame:<br>Mobile:<br>STATUS(CANDIDATE):<br>STATUS(CANDIDATE):               | ▼<br>▼                                                                                            | *Country:<br>INDIA                                                                                                    | INCOME:                                   |
| Mot<br>62'<br>*Add                        | *Applicants Full Name :<br>VDVFB AZTBBX0TCH FEF<br>Guardian's Name:<br>(INDIAN<br>*DIFFERENTLY ABLED(DA)<br>NO<br>MOTHER'S OCCUPATION:<br>-[Select]<br>CONTACT DETAILS<br>bile No:<br>96312415<br>streament Address Details<br>dress Line 1:<br>ity Name:<br>incode:                                                                                                    | RGGGT      | *Date of B<br>2023-08<br>Relation V<br>-{Select<br>*BLOOD C<br>-{Select<br>*District:<br>{Select | lirth:<br>-11<br>Vith Guardian<br>N:<br>I]<br>I]<br>I]<br>I]<br>District]<br>District]                        | · · · ·    | *Father's N:<br>Guardian's<br>Guardian's<br>*GENDER:<br>-{Select]-<br>*MARITAL S<br>SINGLE<br>SINGLE<br>'Email:<br>177e3@goo                        | ame:<br>Mobile:<br><br>STATUS(CANDIDATE):<br>STATUS(CANDIDATE):<br>C3.com | ▼ (                                                                                               | *Country:<br>INDIA                                                                                                    | INCOME:                                   |
| Mot<br>62<br>Pd<br>*Addo                  | *Applicants Full Name :<br>VDVFB AZTBBXOTCH FEF<br>Guardian's Name:<br>[<br>NATIONALITY:<br>INDIAN<br>*DIFFERENTLY ABLED(DA)<br>NO<br>MOTHER'S OCCUPATION:<br>-[SelecI]<br>CONTACT DETAILS<br>bile No:<br>96312415<br>bile No:<br>96312415<br>bile No:<br>97312415<br>bile No:<br>97312415<br>bile No:<br>973124 | R66GT      | *Date of B<br>2023-08<br>Relation V<br>*RELIGIOI<br>-{Select<br>*BLOOD C<br>-{Select             | lirth:<br>-11<br>Vith Guardian<br>I:<br>I<br>BROUP:<br>I<br>District]                                         | ><br>>     | *Father's Ni<br>Guardian's<br>Guardian's<br>                                                                                                    | ame:<br>Mobile:<br>                                                       |                                                                                                   | Mother's Name:<br>FAMILY ANNUAL<br>[Select]<br>(CASTE/CATEGO<br>[Select]<br>FATHER'S OCCUI<br>[Select]<br>*Country:<br>INDIA                                                                                                    | INCOME:                                   |
| Mot<br>62<br>Pc<br>Add                    | *Applicants Full Name :<br>VDVFB AZTBBXOTCH FEF<br>Guardian's Name:<br>[<br>NATIONALITY:<br>INDIAN<br>*DIFFERENTLY ABLED(DA)<br>NO<br>MOTHER'S OCCUPATION:<br>-[Select]<br>CONTACT DETAILS<br>Dile NO:<br>96312415<br>ermanent Address Details<br>dress Line 1:<br>ity Name:<br>Correspondence Details<br>iddress Line 1:                                                                                                    | R66GT      | *Date of B<br>2023-08<br>*RELIGIOI<br>-{Select<br>*BLOOD C<br>-{Select                           | irth:<br>-11<br>Vith Guardian<br>N:<br>I<br>SROUP:<br>I<br>District]<br>District]<br>Same as Perm             | v<br>v     | *Father's N:<br>Guardian's<br>GENDER:<br>[Select]<br>*MARITAL S<br>SINGLE<br>SINGLE<br>'Email:<br>η7e9@goo<br>*State:<br>[Select S<br>ess           | ame:<br>Mobile:<br><br>STATUS(CANDIDATE):<br>C3.com                       |                                                                                                   | Mother's Name:<br>FAMILY ANNUAL<br>{Select}<br>CASTE/CATEGO<br>{Select}<br>FATHER'S OCCUI<br>{Select}<br>Select}<br>Select} | INCOME:                                   |
| Mot<br>62<br>PC<br>Cr                     | *Applicants Full Name :<br>VDVFB AZTBBXOTCH FEF<br>Guardian's Name:<br>INDIAN<br>*NATIONALITY:<br>INDIAN<br>*DIFFERENTLY ABLED(DA)<br>NO<br>MOTHER'S OCCUPATION:<br>-{Select]<br>CONTACT DETAILS<br>bile No:<br>96312415<br>ermanent Address Details<br>dress Line 1:<br>ity Name:<br>ty Name:                                                                                                    | RGGGT      | *Date of B<br>2023-08<br>Relation V<br>*RELIGIOI<br>-{Select<br>*BLOOD C<br>-{Select             | IIITH:                                                                                                    | anent Adda | *Father's Ni<br>Guardian's<br>Guardian's<br>GENDER:<br>[Select]<br>*MARITAL S<br>SINGLE<br>*State:<br>[Select S<br>ess                              | ame:<br>Mobile:<br><br>STATUS(CANDIDATE):<br><br>C3.com<br>State]         |                                                                                                   | Mother's Name:<br>FAMILY ANNUAL<br>[Select]<br>(CASTE/CATEGO<br>[Select]<br>FATHER'S OCCUI<br>[Select]<br>*Country:<br>INDIA<br>Country:                                                                                                    | INCOME:                                   |
| Mot C C C C C C C C C C C C C C C C C C C | *Applicants Full Name :<br>VDVFB AZTBBXOTCH FEF<br>Guardian's Name:<br>[<br>INDIAN<br>*DIFFERENTLY ABLED(DA)<br>NO<br>MOTHER'S OCCUPATION:<br>[Select]<br>CONTACT DETAILS<br>Dile No:<br>96312415<br>ermanent Address Details<br>tress Line 1:<br>:ity Name:<br>incode:<br>Correspondence Details<br>ddress Line 1:<br>ty Name:                                                                                                    | RGGGT      | *Date of B<br>2023-08<br>Relation V<br>{Select<br>*BLOOD C<br>{Select<br>*District:<br>{Select   | irth:<br>-11<br>Vith Guardian<br>N:<br>I<br>SROUP:<br>I<br>SROUP:<br>I<br>District]<br>District]<br>District] | v v        | *Father's Ni<br>Guardian's<br>Guardian's<br>Select]<br>*MARITAL S<br>SINGLE<br>SINGLE<br>*Sate:<br>Select S<br>ess                                  | ame:<br>Mobile:<br>                                                       | ▼<br>▼                                                                                            | Mother's Name:<br>FAMILY ANNUAL<br>{Select}<br>'CASTE/CATEGO<br>{Select}<br>FATHER'S OCCUI<br>{Select}<br>Select}<br>'Country:<br>INDIA<br>Country:<br>INDIA                                                                                                    | INCOME:                                   |

**Step 7** After you click the "Save and Preview" button, a window will pop up on the screen showing a preview of all the details you've provided. You should tick the checkbox and move to the next page by clicking the "next" button.

| cademic & Personal Details            | Preview Photo        | o and Sig Course Apply      | Choose Preference  | Application Form | Payment             |
|---------------------------------------|----------------------|-----------------------------|--------------------|------------------|---------------------|
| academic detaii                       | LS                   |                             |                    |                  |                     |
|                                       |                      | Record Save                 | ed Successfully    |                  |                     |
| GRADUATION                            |                      |                             |                    |                  |                     |
| *University Last<br>Attended:         | *College Last Attend | ed: *Year of Passing Gradua | ation:: *Regist    | tration No.:     | *Registration Year  |
| Aliah University                      |                      |                             |                    |                  |                     |
| MARKS DETAILS                         | A.                   |                             |                    |                  |                     |
| Qualifying Examination<br>Name        | Year                 | Subject                     | Full Marks         | Marks Obtaine    | d Percentage(%)     |
| WBBSE                                 | 2012                 | 9O0gbqRvcg                  | 700                | 555.0            | 79.29               |
| WBCHSE                                | 2015                 | v1MTvExYcG                  | 500                | 350.0            | 70.0                |
| Graduation                            | 2021                 | c8TRHvixT8                  | 700                | 505.0            | 72.14               |
|                                       |                      |                             |                    |                  |                     |
| PERSONAL DETAIL                       | L <b>5</b>           |                             |                    |                  |                     |
| *Applicants Full Name:                | *Dat                 | te of Birth:                | Father's Name:     | *Mc              | other's Name:       |
| VDVFB AZTBBX0TCH                      | FERGGGT 20           | 023-08-11                   | 60DKF6J8XA         | к                | DCE50VE2S           |
| Guardian's Name:                      | Rela                 | ation With Guardian:        | Guardian's Mobile: | FAI              | MILY ANNUAL INCOME: |
|                                       | Luc<br>*RE           | LIGION:                     | *GENDER:           | 3                | STE/CATEGORY        |
| INDIAN                                | H                    | INDI IISM                   | MALE               |                  |                     |
| DIFFERENTLY ABLED                     | DA): BL              | OOD GROUP:                  | MARITAL STATUS(C   | ANDIDATE): FAT   | THER'S OCCUPATION:  |
| NO                                    | A-                   | +                           | SINGLE             | в                | USINESS             |
| MOTHER'S OCCUPATIO                    | DN:                  |                             |                    |                  |                     |
| HOUSEWIFE                             |                      |                             |                    |                  |                     |
|                                       |                      |                             |                    |                  |                     |
| CONTACT DETAILS                       | 5                    |                             |                    |                  |                     |
| Address<br>*Permanent Address Details | :                    |                             |                    |                  |                     |
| fegerget<br>*District:                | *State               | :                           | *Country:          |                  | Pincode:            |
| BANKURA                               | WES                  | ST BENGAL                   | INDIA              |                  | 722137              |
| Mobile No.:                           | *Email               | l.:                         |                    |                  |                     |
| *Correspondence Details:              | tj7e9                | e@goc3.com                  |                    |                  |                     |
| fegerget                              |                      |                             |                    |                  |                     |
| City Name:                            | "Distri              | ct:                         | *State:            |                  | Country:            |
| Bankura                               | BAN                  | IKURA                       | WEST BENGAL        |                  | INDIA               |
| FINGULE.                              |                      |                             |                    |                  |                     |
| 700407                                |                      |                             |                    |                  |                     |
| 722137                                |                      |                             |                    |                  |                     |

© 2023 Online Admission Portal | Designed by : EBest Solutions Private Limited.

**Step 8** After you've finished submitting, you'll go to the section where you can upload your photos and signature. Here, you'll need to scan your documents and upload them by clicking on the "Choose Files" option. Make sure you upload them in the right dimension and size, and don't forget to follow the Note instructions mentioned.

| PHOTO AND SIG. AND DO                                                            | DCUMENTS UPLOAD                                       |                                                                                          |                                                                                                    |
|----------------------------------------------------------------------------------|-------------------------------------------------------|------------------------------------------------------------------------------------------|----------------------------------------------------------------------------------------------------|
| Document Type                                                                    | File                                                  |                                                                                          | <b>≭</b> Note                                                                                                    |
| *D.O.B Proof                                                                     | Choose Files No file chosen                           | your imagefile size<br>should be between 20 kb<br>to 300kb)                              | <ul> <li>10th Admit Card, 10th<br/>Marksheet, 10+2 Marksheet and<br/>Graduation Marksheet upload is<br/>Mandatory.</li> <li>Apart from General Category,Caste<br/>certificate is Mandatory.</li> </ul> |
|                                                                                  |                                                       |                                                                                          | Photo and Signature upload is<br>Mandatory.                                                                                                    |
| *10th MarkSheet                                                                  | Choose Files No file chosen                           | your imageful size<br>should be between 20 kb<br>to 300kb)                               | <ul> <li>Photo size must be between 20KB to 50KB.</li> <li>Signature size must be between 10KB to 30KB.</li> <li>Rest of the Documents size must b between 10KB to 300KB.</li> </ul>                   |
| *10+2 Marksheet                                                                  | Choose Files No file chosen                           | your image(file size<br>should be between 20 kb<br>to 300kb)                             | <ul> <li>Every Document should be in<br/>JPG/JPEG Format.</li> <li>Migration Certificate is not<br/>Mandatory.</li> </ul>                                                                              |
| *Final Marksheet of Graduation<br>LL.B/B.E/B.Tech or Screenshot of<br>the result | Choose File No file chosen                            | your image(file size<br>should be between 20 kb<br>to 300kb) Optional for<br>Other Board |                                                                                                    |
| *Signature Upload                                                                | your image(file size should be between 10 kb to 30kb) | Choose Files No file chosen                                                              |                                                                                                    |
| *Photo Upload                                                                    | Choose Files No file chosen                           | your image(file size<br>should be between 20 kb<br>to 50kb)                              |                                                                                                    |

**Step 9** Next is the part where you apply for the postgraduate course.

You can choose the course name, subject, and enter your percentage

| Academic & Personal Details    | Photo and Sig                                                   | Apply Choose Preference       |                                  | nent                  |
|--------------------------------|-----------------------------------------------------------------|-------------------------------|----------------------------------|-----------------------|
|                                |                                                                 | Cincose i reicicince          |                                  |                       |
| COURSE APPLY                   |                                                                 |                               |                                  |                       |
| •                              |                                                                 |                               |                                  |                       |
| Available Post Graduation Co   | urses :                                                         |                               |                                  |                       |
|                                |                                                                 |                               |                                  |                       |
| COURSE NAME:                   | *Subject:                                                       | *Percentage of                | Marks in(Hons or Equivalent sub  | ect):                 |
| M.A                            | - BENGALI                                                       | ✔ 60                          |                                  |                       |
| *in (Hons subject):            |                                                                 |                               |                                  |                       |
| BENGALI                        | APPLY                                                           |                               |                                  |                       |
|                                |                                                                 |                               |                                  |                       |
| Important Notice : To comput   | te the percentage of marks in Ho                                | ns. in CBCS system the studer | nts must calculate the percentag | e of marks secured in |
| Specific (DSE) only and for (1 | cement (SEC) and Discipline<br>+1+1) system i.e. 3-year graduat | ion (H), only the Hons subjec | ts.                              |                       |
| Not applicable for LL.B Stude  | nts                                                             |                               |                                  |                       |
| YOU HAVE APPLIED : BEN         | GALI(M.A)                                                       |                               |                                  |                       |
|                                |                                                                 |                               |                                  |                       |
|                                |                                                                 |                               |                                  | ¥                     |

© 2023 Online Admission Portal | Designed by : EBest Solutions Private Limited.

of marks from the options provided. After making your selections, just click the "Apply" button. The course you picked will be shown below. Once you're sure, click the "Next" button to continue.

**Step 10** Now, you'll see the "Preference" section where you can pick the institute where you'd like to pursue your postgraduate course. Choose the institute's name from the list provided. Click the "Add" option and set the preferences for the institutes you're interested in. However with Law candidates they can choose any number of preferences but other than law have to choose all the preferences form from the drop-down. Once you've listed your preferred institutes, they will appear one by one. Don't forget to click "Save" to continue.

| Academic & Personal Details Preview Photo and S | Sig Course Apply Choose Preference Application Form Payment |
|-------------------------------------------------|-------------------------------------------------------------|
| PREFERENCE CHOOSE                               |                                                             |
| *Application No : *NAME :                       | *SUBJECT : BENGALI *CASTE : GENERAL *GENDER : MALE          |
| *Institute NameAdd Preference Add               | ←                                                           |
| CURRENT PREFERENCE                              |                                                             |
| Institute Name                                  | Preference                                                  |
| Bankura Christian College(101)                  | 1                                                           |
| Pandit Raghunath Murmu Smriti Mahavidyalaya(1   | 14) 2                                                       |
| Ramananda College(117)                          | 3                                                           |
| Saldiha College, Bankura(118)                   | 4                                                           |
| Panchmura Mahavidyalaya(113)                    | 5                                                           |
| Bankura University(500)                         | 6                                                           |
|                                                 |                                                             |

**Step 11** A new window will show up on the screen displaying all the information you've provided while filling out the form for the course. You can review all the details to make sure they're correct. If everything looks good and accurate in your postgraduate admission form, you can choose to submit it.

|                                                                                                    |                                                          |                                                                                                    |                                                | G LOG OUT                                                                                                    |
|----------------------------------------------------------------------------------------------------|----------------------------------------------------------|----------------------------------------------------------------------------------------------------|------------------------------------------------|----------------------------------------------------------------------------------------------------|
| Academic & Personal Details Preview Photo                                                                                                    | and Sig 🛛 Course Apply 💙                                 | Choose Preference Ap                                                                                      | plication Form                                 | Payment                                                                                                    |
| Application Id:                                                                                                    |                                                          |                                                                                                    |                                                | Date of Registration: 31/08/2023                                                                                                |
| PERSONAL DETAILS                                                                                                    |                                                          |                                                                                                    |                                                |                                                                                                    |
| Name: VDVFB AZTBBX0TCH FERGGGT                                                                                                    | Blood Group: A+                                          |                                                                                                    |                                                |                                                                                                    |
| Father's Name: 60DKF6J8XA                                                                                                    | Date of Birth: 2023-08-11                                |                                                                                                    |                                                |                                                                                                    |
| Mother's Name: KDCE50VE2S                                                                                                    | Religion: HINDUISM                                       |                                                                                                    |                                                | No to                                                                                                    |
| Differently Abled: NO                                                                                                    | Category: GENERAL                                        |                                                                                                    |                                                |                                                                                                    |
| Maritial Status: SINGLE                                                                                                    | Nationality: INDIAN                                      |                                                                                                    |                                                |                                                                                                    |
| Gender: MALE                                                                                                    |                                                          |                                                                                                    |                                                | (Sur De                                                                                                    |
| CONTACT DETAILS                                                                                                    |                                                          |                                                                                                    |                                                |                                                                                                    |
| Address: fegerget                                                                                                    |                                                          |                                                                                                    |                                                |                                                                                                    |
| District: BANKURA                                                                                                    |                                                          | State: WEST BENGAL                                                                                        |                                                |                                                                                                    |
| Pin: 722137                                                                                                    | Country: INDIA                                           |                                                                                                    | Mob.: 62963                                    | 312415                                                                                                    |
| College Last Attended: BHLJM8hXtP<br>Registration No: ghvujy                                                                                                    |                                                          | Registration Year: 2023                                                                                   |                                                |                                                                                                    |
| College Last Attended: BHLJM8hXtP<br>Registration No: ghvujy<br>10+2) Details<br>Qualifying Examination : WBCHSE                                                                                                    | Subject : v1MTvExYcG                                     | Registration Year: 2023                                                                                   | Marks Obtai                                    | ned: 350.0                                                                                                    |
| College Last Attended: BHLJM8hXtP<br>Registration No: ghvujy<br>10+2) Details<br>Qualifying Examination : WBCHSE<br>Year : 2015                                                                                                    | Subject : v1MTvExYcG<br>Full Marks : 500                 | Registration Year: 2023                                                                                   | Marks Obtai<br>Percentage(                     | ned: 350.0<br>%):70.0                                                                                                    |
| College Last Attended: BHLJM8hXtP<br>Registration No: ghvujy<br>10+2) Details<br>Qualifying Examination : WBCHSE<br>Year: 2015<br>MARKS OBTAINED IN PREVIOUS                                                                                                    | Subject: v1MTvExYcG<br>Full Marks : 500<br>EXAMINATIONS  | Registration Year: 2023                                                                                   | Marks Obtai<br>Percentage(                     | ned: 350.0<br>%):70.0                                                                                                    |
| College Last Attended: BHLJM8hXtP<br>Registration No: ghvujy<br>10+2) Details<br>Qualifying Examination : WBCHSE<br>Year : 2015<br>MARKS OBTAINED IN PREVIOUS<br>Year of Passing ( Graduation/LL.B(Hons)): 2021                                                                                                    | Subject : v1MTvExYcG<br>Full Marks : 500<br>EXAMINATIONS | Registration Year: 2023                                                                                   | Marks Obtai<br>Percentage(<br>Name: Graduation | ned: 350.0<br>%):70.0                                                                                                    |
| College Last Attended: BHLJM8hXtP<br>Registration No: ghvujy<br>10+2) Details<br>Qualifying Examination : WBCHSE<br>Year : 2015<br>MARKS OBTAINED IN PREVIOUS<br>Year of Passing (Graduation/LL.B(Hons)): 2021<br>Full Marks: 700                                                                                                    | Subject : v1MTVEXYCG<br>Full Marks : 500<br>EXAMINATIONS | Registration Year: 2023<br>Qualifying Examination<br>Marks Obtained: 505.0                                | Marks Obtai<br>Percentage(<br>Name: Graduation | ned: 350.0<br>%):70.0                                                                                                    |
| College Last Attended: BHLJM8hXtP<br>Registration No: ghvujy<br>10+2) Details<br>Qualifying Examination : WBCHSE<br>Year : 2015<br>MARKS OBTAINED IN PREVIOUS<br>Year of Passing ( Graduation/LL.B(Hons)): 2021<br>Full Marks: 700<br>Percentage(%): 72.14                                                                                                    | Subject: v1MTvExYcG<br>Full Marks: 500                   | Registration Year: 2023<br>Qualifying Examination<br>Marks Obtained: 505.0<br>Subject: c8TRHvk/T8         | Marks Obtai<br>Percentage(<br>Name: Graduation | ned: 350.0<br>%):70.0                                                                                                    |
| College Last Attended: BHLJM8hXtP<br>Registration No: ghvujy<br>10+2) Details<br>Qualifying Examination : WBCHSE<br>Year : 2015<br>MARKS OBTAINED IN PREVIOUS<br>Year of Passing ( Graduation/LL.B(Hons)): 2021<br>Full Marks: 700<br>Percentage(%): 72.14<br>COURSE APPLIED                                                                                                    | Subject : v1MTvExYcG<br>Full Marks : 500                 | Registration Year: 2023<br>Qualifying Examination<br>Marks Obtained: 505.0<br>Subject: c8TRHvixT8         | Marks Obtai<br>Percentage(<br>Name: Graduation | ned: 350.0<br>%):70.0                                                                                                    |
| College Last Attended: BHLJM8hXtP<br>Registration No: ghvujy<br>10+2) Details<br>Qualifying Examination : WBCHSE<br>Year : 2015<br>MARKS OBTAINED IN PREVIOUS<br>Year of Passing ( Graduation/LL.B(Hons)): 2021<br>Full Marks: 700<br>Percentage(%): 72.14<br>COURSE APPLIED<br>APPLIED COURSE: M A                                                                                                    | Subject: v1MTvExYcG<br>Full Marks: 500                   | Registration Year: 2023<br>Qualifying Examination<br>Marks Obtained: 505.0<br>Subject: c8TRHvixT8         | Marks Obtai<br>Percentage(<br>Name: Graduation | ned: 350.0<br>%):70.0                                                                                                    |
| College Last Attended: BHLJM8hXtP<br>Registration No: ghvujy<br>10+2) Defails<br>Qualifying Examination : WBCHSE<br>Year : 2015<br>MARKS OBTAINED IN PREVIOUS<br>Year of Passing ( Graduation/LL.B(Hons)): 2021<br>Full Marks: 700<br>Percentage(%): 72.14<br>COURSE APPLIED<br>APPLIED COURSE: M A<br>HONS or Equ Marks: 60.0                                                                                                    | Subject : v1MTvExYcG<br>Full Marks : 500                 | Registration Year: 2023<br>Qualifying Examination<br>Marks Obtained: 505.0<br>Subject: c8TRHvixT8         | Marks Obtai<br>Percentage(<br>Name: Graduation | ned : 350.0<br>%) : 70.0                                                                                                    |
| College Last Attended: BHLJM8hXtP<br>Registration No: ghvujy<br>10+2) Details<br>Qualifying Examination : WBCHSE<br>Qualifying Examination : WBCHSE<br>Year : 2015<br>MARKS OBTAINED IN PREVIOUS<br>Year of Passing ( Graduation/LL.B(Hons)): 2021<br>Full Marks: 700<br>Percentage(%): 72.14<br>COURSE APPLIED<br>APPLIED COURSE: M.A<br>HONS or Equ Marks: 60.0<br>Istitute Name                                                                                                    | Subject : v1MTvExYcG<br>Full Marks : 500                 | Registration Year: 2023<br>Qualifying Examination<br>Marks Obtained: 505.0<br>Subject: c8TRHvixT8         | Marks Obtai<br>Percentage(<br>Name: Graduation | ned : 350.0<br>%) : 70.0<br>Preference                                                                                          |
| College Last Attended: BHLJM8hXtP<br>Registration No: ghvuJy<br>10+2) Details<br>Qualifying Examination : WBCHSE<br>Year : 2015<br>MARKS OBTAINED IN PREVIOUS<br>Year of Passing ( Graduation/LL.B(Hons)): 2021<br>Full Marks: 700<br>Percentage(%): 72.14<br>COURSE APPLIED<br>APPLIED COURSE: M A<br>HONS or Equ Marks: 60.0<br>Istitute Name<br>ankura Christian College (101)                                                                                                    | Subject: v1MTvExYcG<br>Full Marks: 500                   | Registration Year: 2023<br>Qualifying Examination<br>Marks Obtained: 505.0<br>Subject: c8TRHvixT8         | Marks Obtai<br>Percentage(<br>Name: Graduation | ned : 350.0<br>%) : 70.0<br>Preference<br>1                                                                                     |
| College Last Attended: BHLJM8hXtP<br>Registration No: ghvujy<br>10+2) Defails<br>Qualifying Examination : WBCHSE<br>Year : 2015<br>MARKS OBTAINED IN PREVIOUS<br>Year of Passing ( Graduation/LL.B(Hons)): 2021<br>Full Marks: 700<br>Percentage(%): 72.14<br>COURSE APPLIED<br>APPLIED COURSE: M A<br>HONS or Equ Marks: 60.0<br>Istitute Name<br>ankura Christian College (101)<br>andit Raghunath Murmu Smriti Mahavidyalaya (114)                                                                                          | Subject : v1MTvExYcG<br>Full Marks : 500<br>EXAMINATIONS | Registration Year: 2023<br>Qualifying Examination<br>Marks Obtained: 505.0<br>Subject: c8TRHvixT8         | Marks Obtai<br>Percentage(<br>Name: Graduation | ned : 350.0<br>%) : 70.0                                                                                                    |
| College Last Attended: BHLJM8hXtP<br>Registration No: ghvujy<br>10+2) Details<br>Qualifying Examination : WBCHSE<br>Qualifying Examination : WBCHSE<br>Year : 2015<br>MARKS OBTAINED IN PREVIOUS<br>Year of Passing ( Graduation/LL.B(Hons)): 2021<br>Full Marks: 700<br>Percentage(%): 72.14<br>COURSE APPLIED<br>APPLIED COURSE: M A<br>HONS or Equ Marks: 60.0<br>istitute Name<br>ankura Christian College (101)<br>andit Raghunath Murmu Smriti Mahavidyalaya (114)<br>amananda College (117)                             | Subject : v1MTVEXYCG<br>Full Marks : 500                 | Registration Year: 2023 Qualifying Examination Marks Obtained: 505.0 Subject: c8TRHvixT8 SUBJECT: BENGALI | Marks Obtai<br>Percentage(<br>Name: Graduation | ned : 350.0<br>%) : 70.0                                                                                                    |
| College Last Attended: BHLJM8hXtP<br>Registration No: ghvujy<br>10+2) Details<br>Qualifying Examination : WBCHSE<br>Year : 2015<br>MARKS OBTAINED IN PREVIOUS<br>Year of Passing (Graduation/LLB(Hons)): 2021<br>Full Marks: 700<br>Percentage(%): 72.14<br>COURSE APPLIED<br>APPLIED COURSE: M.A<br>HONS of Equ Marks: 60.0<br>Istitute Name<br>Iankura Christian College (101)<br>randit Raghunath Murmu Smriti Mahavidyalaya (114)<br>tamananda College (117)<br>Iandita College, Bankura (118)                             | Subject: v1MTvExYcG<br>Full Marks: 500<br>EXAMINATIONS   | Registration Year: 2023 Qualifying Examination Marks Obtained: 505.0 Subject: c8TRHvixT8 SUBJECT: BENGALI | Marks Obtai<br>Percentage(<br>Name: Graduation | ned : 350.0<br>%) : 70.0<br>%) : 70.0<br>%<br>%<br>%<br>%<br>%<br>%<br>%<br>%<br>%<br>%<br>%<br>%<br>%                          |
| College Last Attended: BHLJM8hXtP<br>Registration No: ghvujy<br>10+2) Defails<br>Qualifying Examination : WBCHSE<br>Year : 2015<br>MARKS OBTAINED IN PREVIOUS<br>Year of Passing ( Graduation/LL.B(Hons)): 2021<br>Full Marks: 700<br>Percentage(%): 72.14<br>COURSE APPLIED<br>APPLIED COURSE: M.A<br>HONS or Equ Marks: 60.0<br>stitute Name<br>ankura Christian College (101)<br>andit Raghunath Murmu Smriti Mahavidyalaya (114)<br>amananda College (117)<br>aldiha College, Bankura (118)<br>anchura Mahavidyalaya (113) | EXAMINATIONS                                             | Registration Year: 2023 Qualifying Examination Marks Obtained: 505.0 Subject: c8TRHvixT8 SUBJECT: BENGALI | Marks Obtai<br>Percentage(<br>Name: Graduation | ned : 350.0<br>%) : 70.0<br>%) : 70.0<br>%<br>%<br>%<br>%<br>%<br>%<br>%<br>%<br>%<br>%<br>%<br>%<br>%<br>%<br>%<br>%<br>%<br>% |
| College Last Attended: BHLJM8hXtP Registration No: ghvujy 10+2) Defails Qualifying Examination : WBCHSE Year : 2015 MARKS OBTAINED IN PREVIOUS Year of Passing ( Graduation/LLB(Hons)): 2021 Full Marks: 700 Percentage(%): 72.14 COURSE APPLIED APPLIED COURSE: M A HONS or Equ Marks: 60.0 istitute Name ankura Christian College (101) andit Raghunath Murmu Smriti Mahavidyalaya (114 amananda College (117) aldiha College, Bankura (118) anchmura Mahavidyalaya (113) ankura University (500)                            | Subject : v1MTVEXYCG<br>Full Marks : 500<br>EXAMINATIONS | Registration Year: 2023 Qualifying Examination Marks Obtained: 505.0 Subject: c8TRHvixT8 SUBJECT: BENGALI | Marks Obtai<br>Percentage(<br>Name: Graduation | ned : 350.0<br>%) : 70.0<br>%) : 70.0<br>%<br>%<br>%<br>%<br>%<br>%<br>%<br>%<br>%<br>%<br>%<br>%<br>%                          |

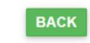

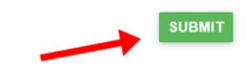

**Step 12** After you've submitted the form, a message will pop up on the screen letting you know that the form has been successfully submitted.

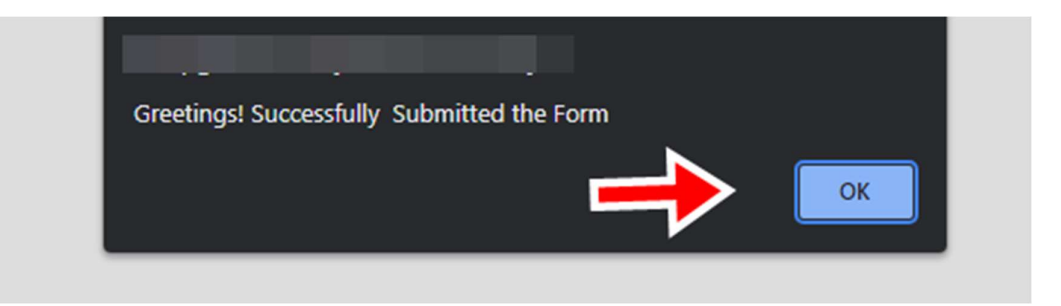

**Step 13** You have the option to make changes to the submitted form. If there are any mistakes in the information you provided or if you want to remove or add institute preferences, you can do this by clicking on the "edit the submitted form" button.

| BANKURA UNIVERSITY                                              |                            | Welcom<br>O Last Lo           | e, O    Application Id :<br>jin : 2023-08-31 14:27:26.077 🕒 LOG OUT |
|-----------------------------------------------------------------|----------------------------|-------------------------------|---------------------------------------------------------------------|
| Academic & Personal Details Preview                             | Photo and Sig Course Apply | Choose Preference Application | 1 Form Payment                                                      |
| Application Id:                                                 |                            |                               | Date of Registration:                                               |
| PERSONAL DETAILS                                                |                            |                               |                                                                     |
| Name: VDVFB AZTBBX0TCH FERGGGT                                  | Blood Group: A+            |                               |                                                                     |
| Father's Name: 60DKF6J8XA                                       | Date of Birth: 2023-08-11  |                               |                                                                     |
| Mother's Name: KDCE50VE2S                                       | Religion: HINDUISM         |                               |                                                                     |
| Differently Abled: NO                                           | Category: GENERAL          |                               |                                                                     |
| Maritial Status: SINGLE                                         | Nationality: INDIAN        |                               |                                                                     |
| Gender: MALE                                                    |                            |                               | (Bur De                                                             |
| CONTACT DETAILS                                                 |                            |                               |                                                                     |
| Address: fegerget                                               |                            |                               |                                                                     |
| District: BANKURA                                               |                            | State: WEST BENGAL            |                                                                     |
| Pin: 722137                                                     | Country: INDIA             |                               | Mob.: 6296312415                                                    |
|                                                                 |                            |                               |                                                                     |
| Registration No: ghvujy                                         |                            | Registration Year: 2023       |                                                                     |
| 10+2) Details                                                   |                            |                               |                                                                     |
| Qualifying Examination : WBCHSE                                 | Subject: v1MTvExYcG        |                               | Marks Obtained: 350.0                                               |
| Year: 2015                                                      | Full Marks : 500           |                               | Percentage(%): 70.0                                                 |
| MARKS OBTAINED IN PREVIO                                        | US EXAMINATIONS            |                               |                                                                     |
| Year of Passing ( Graduation/LL.B(Hons)): 2021                  |                            | Qualifying Examination Name:  | Graduation                                                          |
| Full Marks: 700                                                 |                            | Marks Obtained: 505.0         |                                                                     |
| Percentage(%): 72.14                                            |                            | Subject: c8TRHvixT8           |                                                                     |
| COURSE APPLIED                                                  |                            |                               |                                                                     |
| APPLIED COURSE: M.A                                             |                            | SUBJECT: BENGALI              |                                                                     |
| HONS or Equ Marks: 60.0                                         |                            |                               |                                                                     |
| nstitute Name                                                   |                            |                               | Preference                                                          |
| ankura Christian College (101)                                  |                            |                               | 1                                                                   |
| andit Raghunath Murmu Smriti Mahavidyalay                       | a (114)                    |                               | 2                                                                   |
| Ramananda College (117)                                         |                            |                               | 3                                                                   |
|                                                                 |                            |                               |                                                                     |
| Saldiha College, Bankura (118)                                  |                            |                               | 4                                                                   |
| Saldiha College, Bankura (118)<br>Panchmura Mahavidyalaya (113) |                            |                               | 4 5                                                                 |

| DOCUMENT UPLOADED :                                                                                                    |                                                                                                    |
|----------------------------------------------------------------------------------------------------|----------------------------------------------------------------------------------------------------|
| Document Name                                                                                                    | Picture                                                                                                    |
| D.O.B Proof                                                                                                    | No.                                                                                                    |
| 10th MarkSheet                                                                                                    | -                                                                                                    |
| 10+2 Marksheet                                                                                                    | No.                                                                                                    |
| Caste/Category Certificate                                                                                                    | No.                                                                                                    |
| Final Marksheet of Graduation LL.B/B.E/B.Tech or Screenshot of the result                                                                                                    | <b>X</b>                                                                                                    |
| , declare that all the above information are correct to the best of my knowledge. My candidature is liable to be cancelled by the university au<br>manipulation of information committed by me at any stage. I promise that I shall abide by all the rules of the university to maintain discipline<br>measure, if defaulter. I shall have no objection if the university authority struck off my name from university register if failed to appear for pe<br>date or for failing to attend at least 75% of total classes held during fourteen(14) teaching days from the date of commencement of the class | uthority in case of any error input or<br>in the university and shall accept penal<br>ersonal verification on the stipulated<br>ses. |
| Your application has been Submitted successf<br>Follow University website for further detail                                                                                                    | ully.<br>Is                                                                                                    |
| Note: You can get print out of your application form from 16/09/2023                                                                                                    |                                                                                                    |

If you need to edit the submitted form click here ullet

EDIT THE SUBMITTED FROM

© 2023 Online Admission Portal | Designed by : EBest Solutions Private Limited.